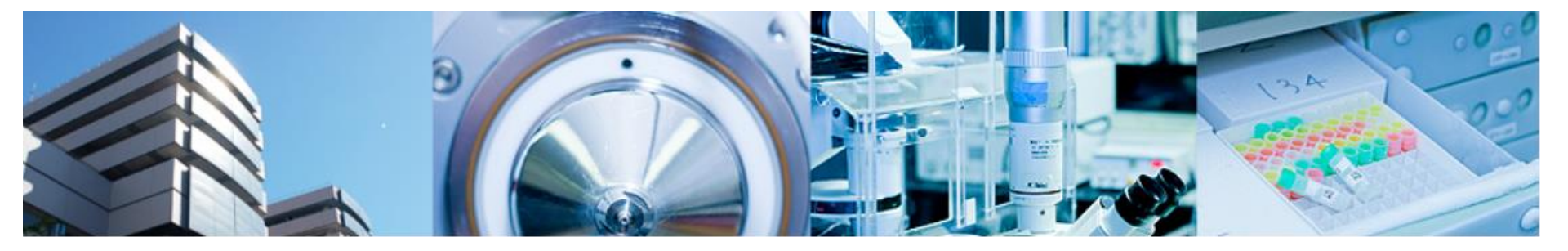

#### 第1回バイオインフォマティクス実習コース 横浜市大 先端医科学研究センター バイオインフォマティクス研究室 室長 田村智彦 准教授 中林潤 免疫学 小泉真一

- •データベースからデータの取得
- •正規化
- •ファイルへ出力

# M402LL教室のPC環境

- YCUアカウントでログイン 読み書き可能フォルダ Z:/ユーザ名 読み込み可能フォルダ 課題配布/BioInfoJishu
- インターネット接続可 proxyサーバ経由
- R ver 3.0.2がインストール済

# 統計解析ソフトR

• オープンソースの統計解析ソフト

http://cran.r-project.org で配布

- Windows Mac Linuxで使用可能
- 様々な研究分野で広く使われている
- 参考

http://cse.naro.affrc.go.jp/takezawa/r-tips/r.html

#### http://cran.r-project.org

| / M 受信トレイ - junakabayashi × V 💽 中林 潤 - Outlook Web A > | × 🔇 😂 www.ncbi.nlm.nih.gov/pr 🗴 🕒 ac.els-cdn.com/S0022519: 🗙 🧔 The Comprehensive R Arc 🗴 🔽                                                                                                    |   | - 6 |   | × |
|--------------------------------------------------------|----------------------------------------------------------------------------------------------------|---|-----|---|---|
| ← → C ⋒ 🗋 cran.r-project.org                           | ☆ 🗣                                                                                                    | a | \$  | Ø | ≡ |
|                                                        | The Comprehensive R Archive Network                                                                                                    |   |     |   | Î |
|                                                        | Download and Install R                                                                                                    |   |     |   |   |
|                                                        | Precompiled binary distributions of the base system and contributed packages, Windows and Mac users most likely want one of these versions of R:                                                                                                    |   |     |   |   |
| CR4N<br>Mirrors<br>What's new?                         | Download R for Linux     Download R for (Mac) OS X     Download R for Windows                                                                                                    |   |     |   | l |
| Task Views<br>Search<br>About R                        | R is part of many Linux distributions, you should check with your Linux package management system in addition to the link above.                                                                                                    |   |     |   | l |
| <u>R Homepage</u><br>The R Journal                     | Source Code for all Platforms                                                                                                    |   |     |   |   |
| Software                                               | Windows and Mac users most likely want to download the precompiled binaries listed in the upper box, not the source code. The sources have to be compiled before you can use them. If you do not know what this means, you probably do not want to do it! |   |     |   |   |
| <u>R Binaries</u>                                      | • The latest release (2014-10-31, Pumpkin Helmet) <u>R-3.1.2.tar.gz</u> , read <u>what's new</u> in the latest version.                                                                                                    |   |     |   |   |
| Other                                                  | • Sources of <u>R alpha and beta releases</u> (daily snapshots, created only in time periods before a planned release).                                                                                                    |   |     |   |   |
| Documentation<br><u>Manuals</u>                        | <ul> <li>Daily snapshots of current patched and development versions are <u>available here</u>. Please read about <u>new features and bug</u><br/><u>fixes</u> before filing corresponding feature requests or bug reports.</li> </ul>                    |   |     |   |   |
| FAQs<br>Contributed                                    | Source code of older versions of R is <u>available here</u> .                                                                                                    |   |     |   |   |
|                                                        | Contributed extension <u>packages</u>                                                                                                    |   |     |   |   |
|                                                        | Questions About R                                                                                                    |   |     |   |   |
|                                                        | • If you have questions about R like how to download and install the software, or what the license terms are, please read our <u>answers to frequently asked questions</u> before you send an email.                                                      |   |     |   |   |
|                                                        | What are R and CRAN?                                                                                                    |   |     |   |   |

# Rの起動

| Download R-3.1.2 for W ×      msn                                                                                                  | x 🖉 Ask.com x                                                                                                    | o x    |
|----------------------------------------------------------------------------------------------------|----------------------------------------------------------------------------------------------------|--------|
| ← → C f Cran.md.tsukut                                                                                                    | a.ac.jp/bin/windows/base/                                                                                                    | # ≡    |
|                                                                                                    | R-3.1.2 for Windows (32/64 bit)                                                                                                    |        |
| Download R 3.1.2 for Windows<br>Installation and other instructions<br>New features in this version                                | 54 megabytes, 32./64 bit)                                                                                                    |        |
| If you want to double-check that the p<br><u>graphical</u> and <u>command line versions</u> ar                                     | ckage you have downloaded exactly matches the package distributed by R, you can compare the <u>md5sum</u> of the .exe to the <u>true fingerprint</u> . You will need a version of md5sum for windows available. | : both |
|                                                                                                    | Frequently asked questions                                                                                                    |        |
| How do I install R when using Wir<br>How do I update packages in my<br>Should I run 32-bit or 64-bit R?<br>Windows Live フォトギャラリー ・ | ows Vista?<br>revious v<br><u>Vindows FAQ</u> for Windows-specific information.                                                                                                    |        |
| Microsoft Office PowerPoint 2007                                                                                                   | Jun Other builds                                                                                                    |        |
| R x64 3.1.0<br>Microsoft Office Excel 2007<br>Mozilla Thunderbird                                                                  | ドキュメント hapshot build.<br>bome the next major release of R) is available in the <u>r-devel snapshot build</u> .<br>ビクチャ<br>ミュージック It Windows binary release is                                                   |        |
| Cygwin64 Terminal                                                                                                    | ゲーム コンピューター                                                                                                    |        |
| Microsoft Office Word 2007                                                                                                    | コントロール パネル<br>デバイスとプリンター                                                                                                    |        |
| Java Treeview                                                                                                    | 既定のプログラム                                                                                                    |        |
| Khaplus +                                                                                                    | ヘルプとサポート                                                                                                    |        |
| 🐋 3D Vision を有効にする                                                                                                    |                                                                                                    |        |
| すべてのプログラム                                                                                                    |                                                                                                    |        |
| プログラムとファイルの検索                                                                                                    |                                                                                                    |        |
|                                                                                                    |                                                                                                    | 18:17  |

スタートメニューからRを選択して起動

5

### Rのコンソール

| RGui (64-bit)                                                                                                    |            |                                                                                                    |       |
|----------------------------------------------------------------------------------------------------|------------|----------------------------------------------------------------------------------------------------|-------|
| アイル 履歴 サイス変更 ウインドウ<br>副 (高) (同)                                                                                                    |            |                                                                                                    |       |
| R Console                                                                                                    |            | R Graphics: Device 2 (ACTIVE)                                                                                                    |       |
| 2 11.49629 11.195087 11.25554<br>3 10.58160 10.203270 10.57304<br>4 13.79938 13.684571 13.79472<br>5 10.19239 9.964046 10.00989<br>6 14.10128 13.99776 14.07891<br>GSM995222_AD01M002_GSM995221_AD01M001<br>1 12.357165 12.232695<br>2 10.693468 10.657968<br>3 9.81963 9.809149<br>4 13.405309 13.121987<br>5 9.472847 9.491248<br>6 13.863039 13.811833<br>> plot(x\$GSM995228_AD01M008, x\$GSM995227_AD01M007, pch=20)<br>> plot(x\$GSM995228_AD01M008, x\$GSM995226_AD01M006, pch=20)<br>> x holust <- holust(distance(t(x[,2:9])))<br>以下に丁ラー hclust(distance(t(x[,2:9])))<br>: MB数 "distance" を見つ(ガるこだができませんでした<br>> x holust <- holust(dist(t(x[,2:9])))<br>> plot(x\$GSM995226_AD01M006, x\$GSM995227_AD01M007, pch=20)<br>> plot(x\$GSM995226_AD01M006, x\$GSM995227_AD01M007, pch=20)<br>> plot(x\$GSM995226_AD01M006, x\$GSM995227_AD01M007, pch=20)<br>> plot(x\$GSM995226_AD01M006, x\$GSM995227_AD01M007, pch=20)<br>> plot(x\$GSM995226_AD01M006, x\$GSM995227_AD01M007, pch=20)<br>> plot(x hclust)<br>> plot(x\$GSM995226_AD01M002, x\$GSM995227_AD01M007, pch=20)<br>> plot(x hclust)<br>> plot(x hclust) |            | xgGSNB95225_ADO1M005<br>4 6 8 10 12 14<br>1 9 1 12 14<br>1 9 10 12 14<br>1 9 10 14<br>1 9 10 14<br>1 9 10 1 |       |
| -<br>コンソール                                                                                                    |            | 4 6 8 10<br>x\$GSM995222 AD01M002                                                                                                    | 12 14 |
| 実行させる"コマンド"をJ<br>enter キーで実行                                                                                                    | <b>、</b> 力 |                                                                                                    | 10:17 |

2014/11/09

### proxyの設定(横浜市大の場合)

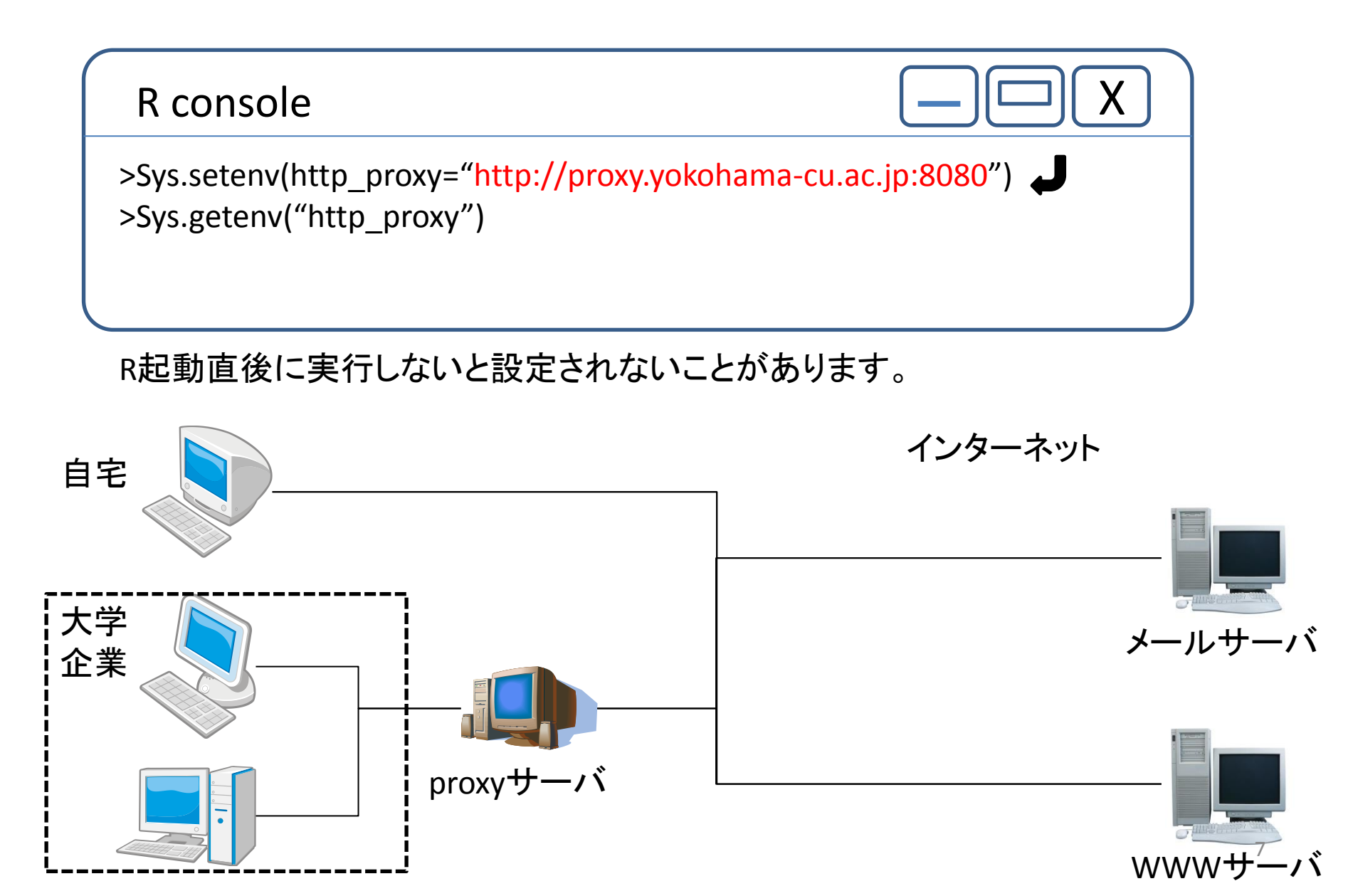

# Rの基本操作

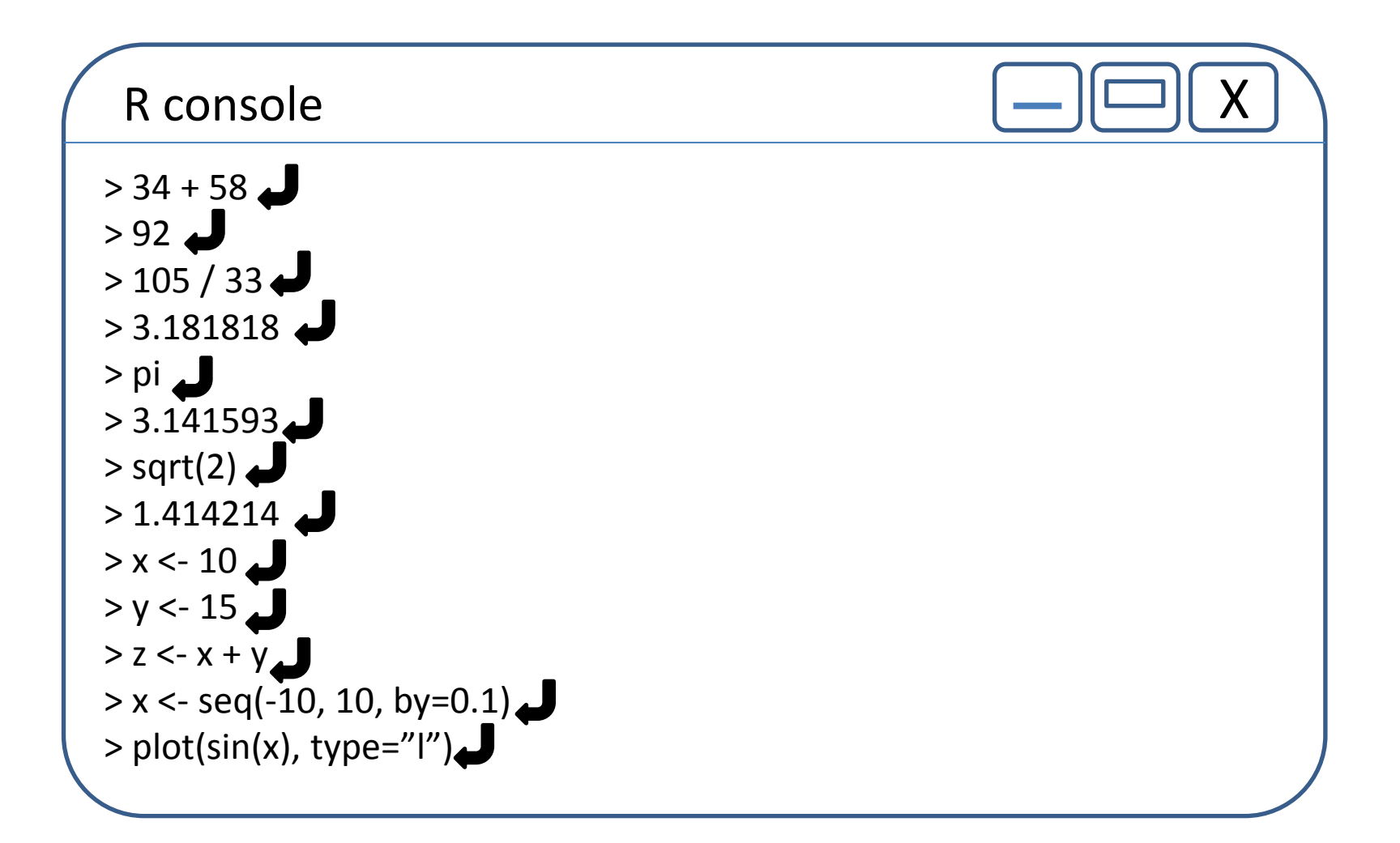

作業ディレクトリに移動

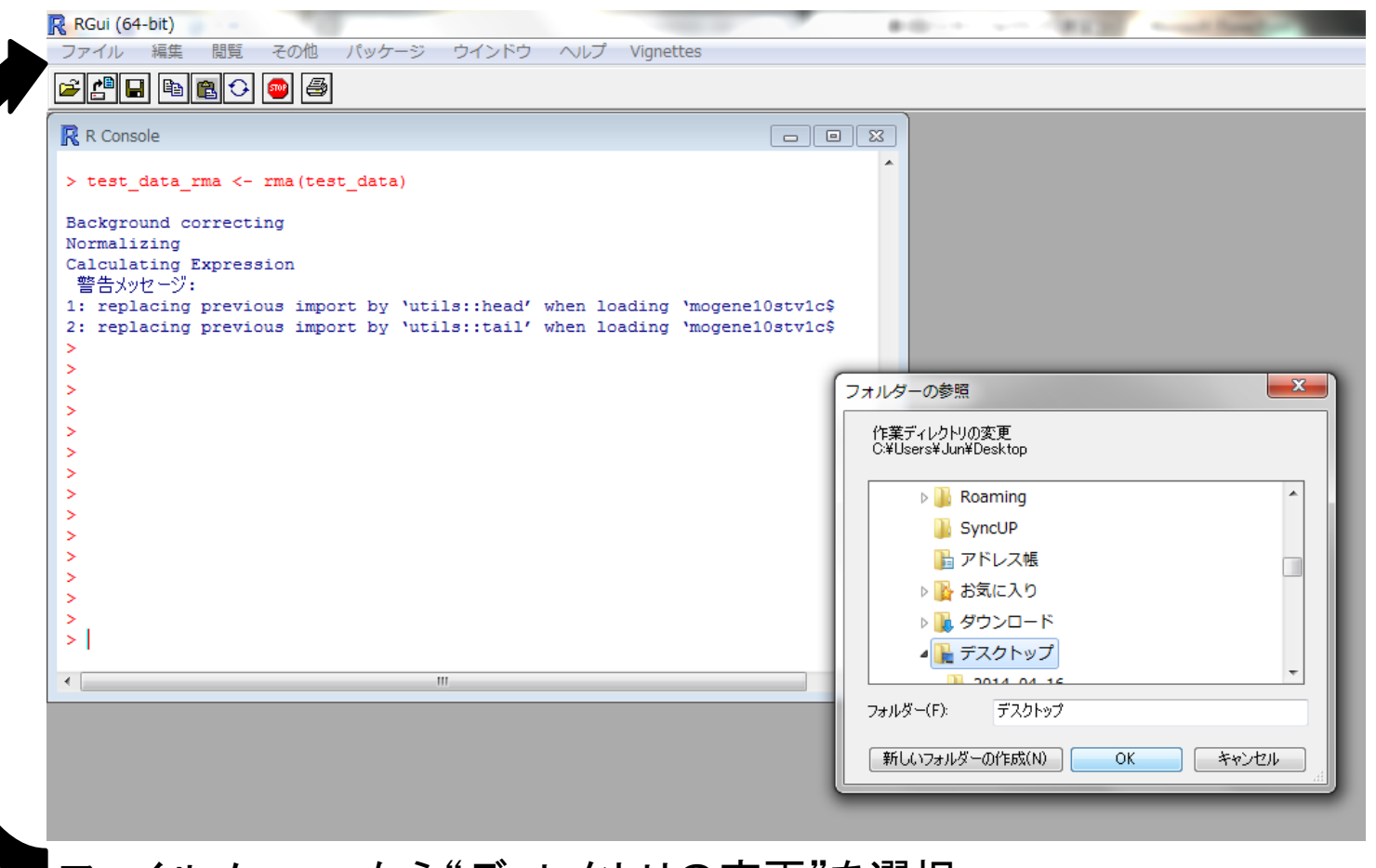

ファイルメニューから"ディレクトリの変更"を選択 作業ディレクトリを選択(読み書き可能な各自のアカウントフォルダを選択) 次回ログイン時に、今回書き込んだデータが保持されます。

# ファイルの読み込み

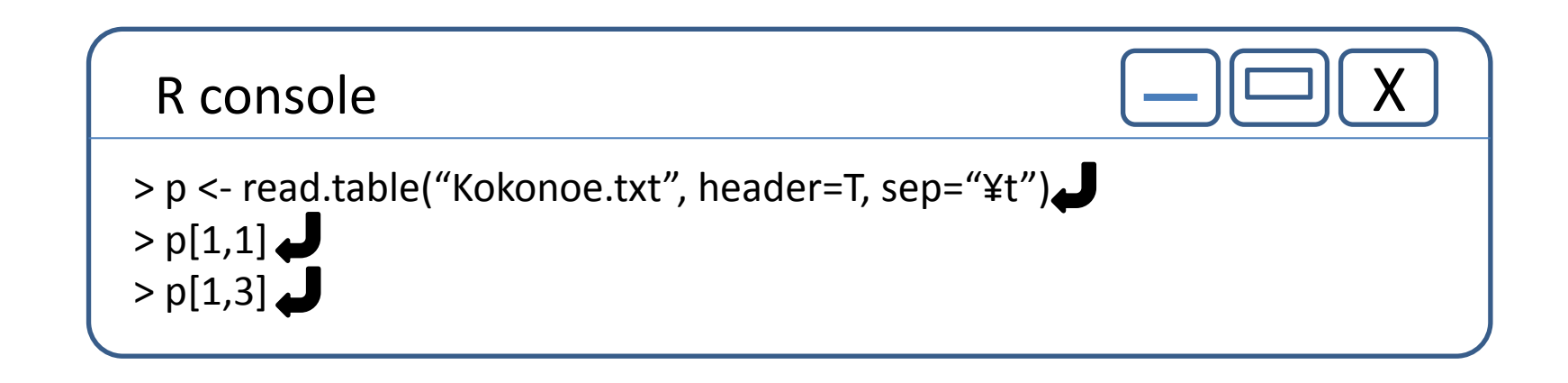

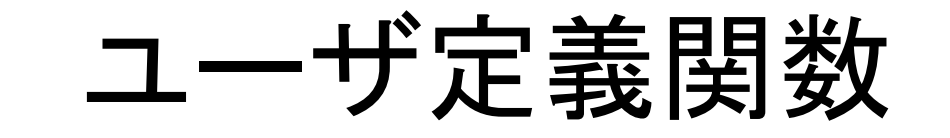

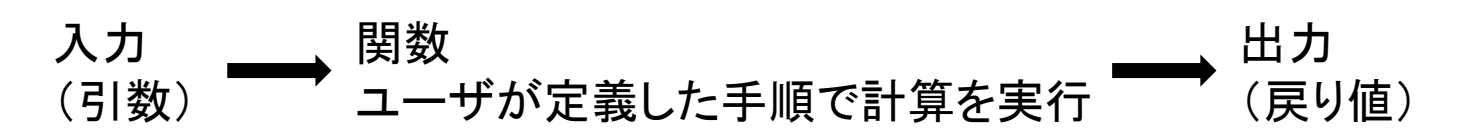

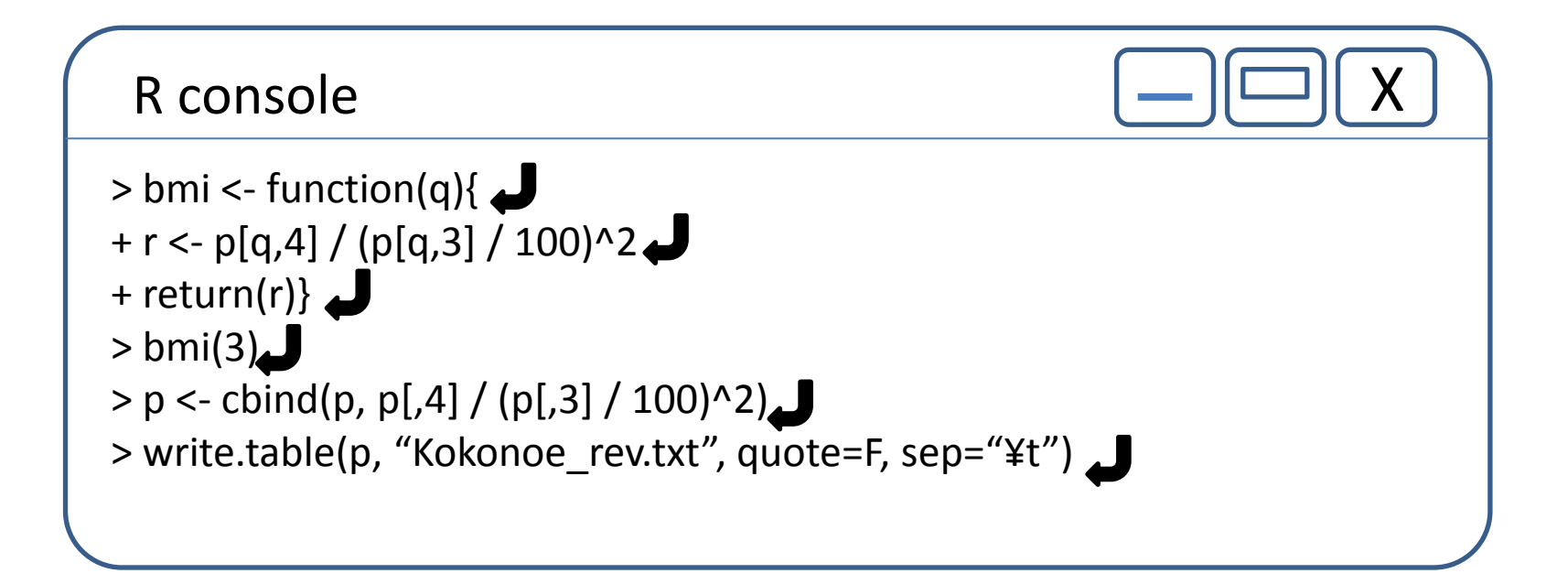

# edit関数を使った入力

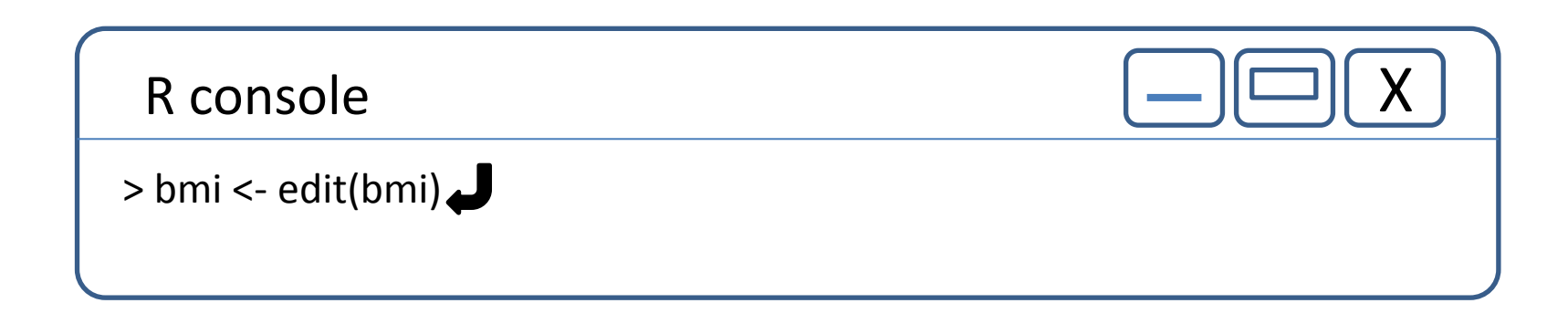

#### 別ウインドウにテキストエディタが開くので、そこで入力の訂正を行う。

## Packageのインストール

Package

#### 複数の関数をまとめたものがパッケージとして 提供されている。

### Bioconductor.org

#### バイオインフォマティクス関連のパッケージを 配布しているサイト

http://bioconductor.org

| × ~                                                                                                    |                                                                                                    |                                                                                                    |               | Search:                                                                                                    |                  |
|----------------------------------------------------------------------------------------------------|----------------------------------------------------------------------------------------------------|----------------------------------------------------------------------------------------------------|---------------|----------------------------------------------------------------------------------------------------|------------------|
| Bioconductor<br>OPEN SOURCE SOFTWARE FOR BIOINFORMATICS                                                                                                    | Home                                                                                                 | Install                                                                                                    | Help          | Developers                                                                                                    | About            |
| About<br>Bioconductor<br>Noconductor provides tools for the<br>nalysis and comprehension of high-<br>hroughput genomic data.<br>Sioconductor uses the R statistical<br>irogramming language, and is open<br>ource and open development. It<br>ias two releases each year, <u>934</u><br>oftware packages, and an active<br>iser community. Bioconductor is<br>ilso available as an <u>Amazon</u><br>Machine Image (AMI). | Install<br>Get starte<br>• Install<br>• Explore<br>• Suppor<br>• Latest r<br>• Follow r<br>• Using R | »<br>ed with <i>Bioconductor</i><br><u>Bioconductor</u><br><u>packages</u><br><u>t</u><br><u>tewsletter</u><br><u>us on Twitter</u> |               | Learn »<br>Master Bioconductor tools<br>• Courses<br>• Support site<br>• Package vignettes<br>• Literature citations<br>• Common work flows<br>• FAQ<br>• Community resources<br>• Videos                        | 5                |
| Recent literature citations are now collated<br>on the updated <u>publications</u> page.<br><u>Bioconductor 3.0 is released!</u><br>Use the <u>support site</u> to get help installing,<br>learning and using Bioconductor.<br>Learning R / Bioconductor for Sequence<br>Analysis <u>course material</u> and <u>videos</u> now                                                                                           | Use »<br>Create bi<br><i>Biocondu</i><br>• <u>Softwar</u><br>packag<br>• <u>Amazor</u><br>• Latest r | oinformatic solutions wi<br>ctor<br>es<br><u>Machine Image</u><br>elease annoucement                                                | th<br>eriment | Develop »<br>Contribute to <i>Bioconducto</i><br>• <u>Use Bioc'devel'</u><br>• 'Devel' <u>Software</u> , <u>Anno</u><br><u>Experiment</u> packages<br>• <u>Package</u> <u>submissi</u><br>• New package submissi | or<br>tation and |

# Packageのインストール

#### 今回使用するpackage

•"affy"

Affymetrixデータ処理用パッケージ

•"AnnotationDbi" アノテーション用ゲノムインデックス

# Bioconductor, biocLiteの設定

R console

> source("http://bioconductor.org/biocLite.R")

Bioconductor バイオインフォマティクス関連のパッケージを配布しているサイト

biocLite.R

バイオインフォマティクス関連のパッケージをインストールするインストーラパッケージ間の依存関係やバージョンの整合性を調整してくれる。

## Package "affy" Package "AnnotationDbi" Package "mogene10stv1cdf"

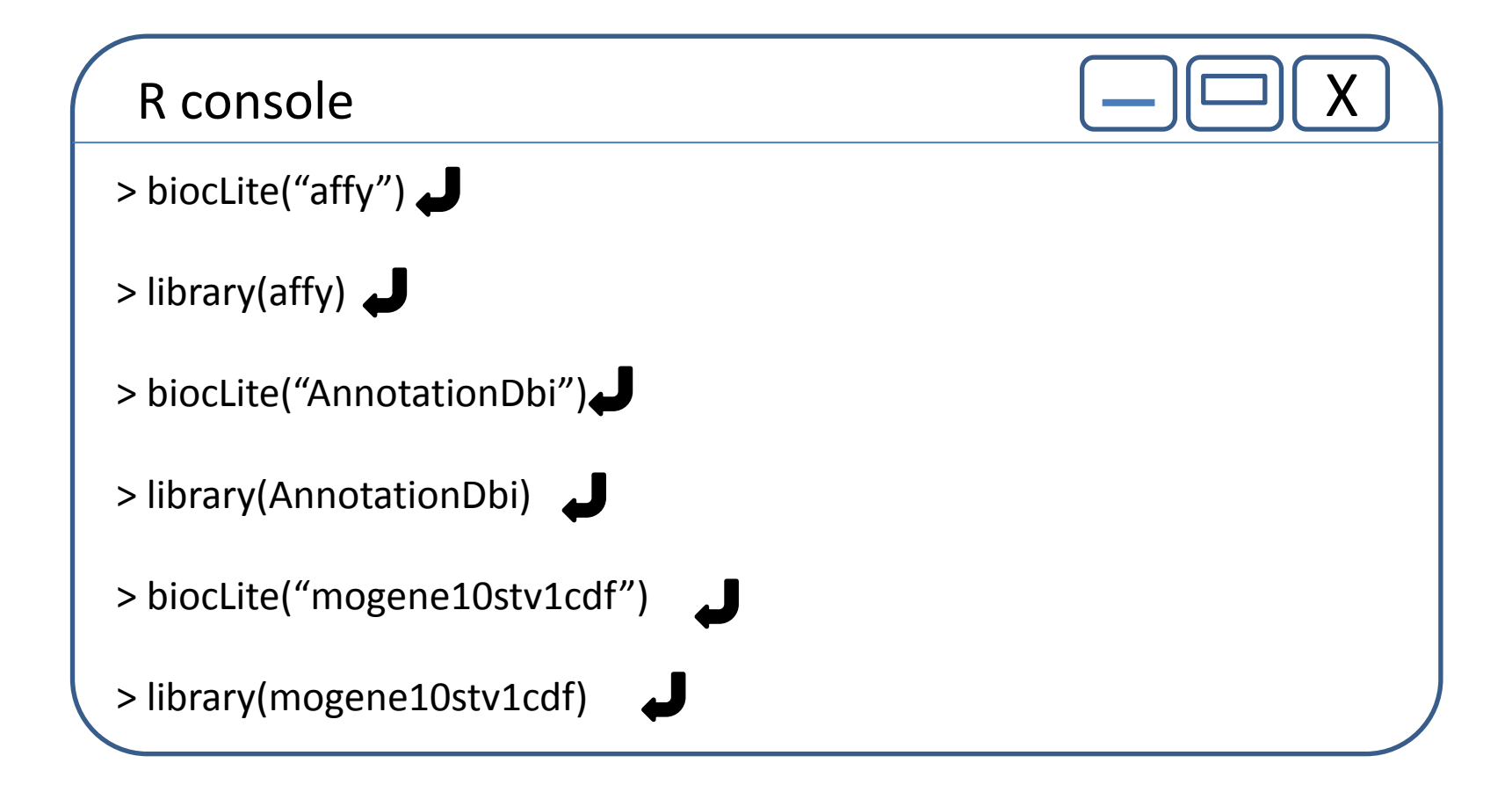

|             | Ċ                                                         | iEOデ                                 | ータベース                                                                                                    | ス検索                                      |                                                                                                    |
|-------------|-----------------------------------------------------------|--------------------------------------|----------------------------------------------------------------------------------------------------|------------------------------------------|----------------------------------------------------------------------------------------------------|
| http://ncbi | i.nlm.nih.go <sup>,</sup>                                 | V                                    | ノキーワ                                                                                                    | フードを入力                                   |                                                                                                    |
|             |                                                           |                                      |                                                                                                    |                                          |                                                                                                    |
|             | e V 🚺 msn                                                 | × S National Center for              | Biot × ···································                                                                                            | of Sector Sector Sector                  | and the second second s |
|             | .ncbi.nim.hin.gov                                         |                                      |                                                                                                    |                                          |                                                                                                    |
|             | S NCBI Resources                                          | How To 🗹                             |                                                                                                    |                                          | Sign in to NCBI                                                                                                    |
|             | SNCBI<br>National Center for<br>Biotechnology Information | All Databases   Recent All Databases |                                                                                                    | Search                                   |                                                                                                    |
|             | NCBI Home                                                 | All Databases                        | ) NCBI                                                                                                    |                                          | Popular Resources                                                                                                    |
|             | Resource List (A-Z)                                       | Assembly<br>BioProject               | ter for Biotechnology Information advances science and                                                                                | health by providing access to biomedical | PubMed                                                                                                    |
|             | All Resources                                             | BioSample                            | rmation.                                                                                                    | ficanti by promaing access to premease.  | Bookshelf                                                                                                    |
|             | Chemicals & Bioassays                                     | BioSystems<br>Books                  | I   Mission   Organization   Research   NCBI News                                                                                     |                                          | PubMed Central                                                                                                    |
|             | Data & Software                                           | ClinVar                              |                                                                                                    |                                          | PubMed Health                                                                                                    |
|             | DNA & RNA                                                 | Conserved Domains                    |                                                                                                    |                                          | BLAST                                                                                                    |
|             | Domains & Structures                                      | dbGaP<br>dbVar                       |                                                                                                    |                                          | Nucleotide                                                                                                    |
|             | Genes & Expression                                        | Epigenomics                          | alyze data using NCBI software<br>igenomics <u>s</u> : Get NCBI data or software<br>ST Learn how to accomplish specific tasks at NCBI |                                          | Genome                                                                                                    |
|             | Genetics & Medicine                                       | EST<br>Gene                          |                                                                                                    |                                          | SNP                                                                                                    |
|             | Genomes & Maps                                            | Genome                               | ns: Submit data to GenBank or other NCBI databases                                                                                    | CEO Datacata                             | Gene                                                                                                    |
|             | Homology                                                  | GEO DataSets<br>GEO Profiles         | - <del>-</del>                                                                                                    | - GEO Dalaseis                           | Protein                                                                                                    |
|             | Literature                                                |                                      |                                                                                                    | を選択                                      | PubChem                                                                                                    |
|             | Proteins                                                  | NCBI Fa                              | cebook page                                                                                                    |                                          |                                                                                                    |
|             | Sequence Analysis                                         | Find out the                         | latest news about NCBI                                                                                                    |                                          | NCBI Announcements                                                                                                    |
|             | Taxonomy                                                  | resources a                          | nd participate in community                                                                                                    |                                          | BLAST+ 2.2.30 released                                                                                                    |
|             | Training & Tutorials                                      | uisedociono                          | GO                                                                                                    |                                          | Oct 30, 2014                                                                                                    |
|             | Variation                                                 | II 1 2                               | 3 4 5 6 7 8                                                                                                    | BLAST executables is now available,      |                                                                                                    |
|             |                                                           |                                      |                                                                                                    |                                          | New Genome BLAST selector on the<br>BLAST homepage<br>Oct 28, 2014<br>You can now easily find Genome-specific<br>PLAST percentions the secret how on<br>Next NCBI webinar on November 5th<br>Oct 23, 2014<br>On November 5th, NCBI will have a<br>webinar entitled "Exploring and<br>Developeding Securement and                                                                                                    |

🚱 😂 🚞 🖸 🧔 📟 💻 🖪 🥂

More...

データの取得

- 課題配布→BioInfoJishuフォルダから
   GSE40493フォルダをZ:/デスクトップに移動
- Rの作業フォルダをZ:/デスクトップ/GSE40493 に変更

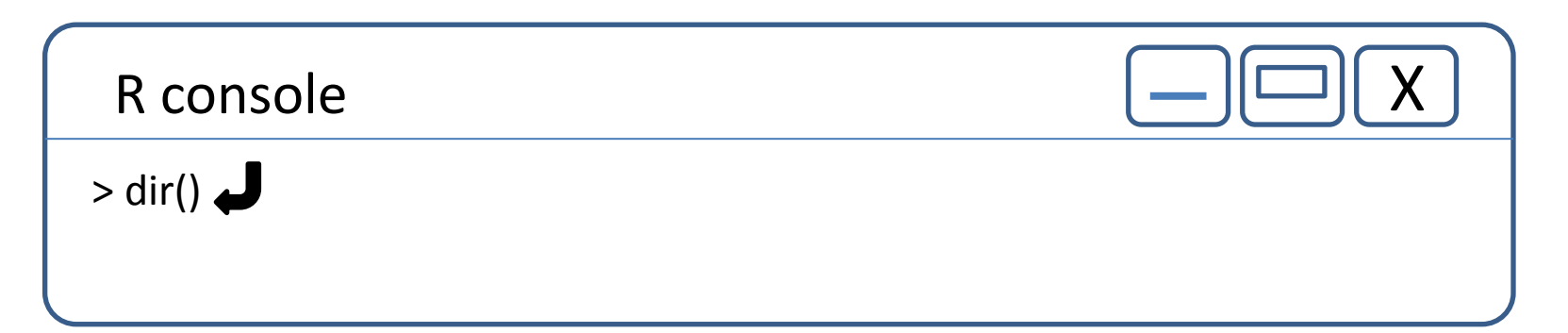

コンソールにCELファイル名が表示されたら、データの取得とディレクトリの変更が 完了しています。

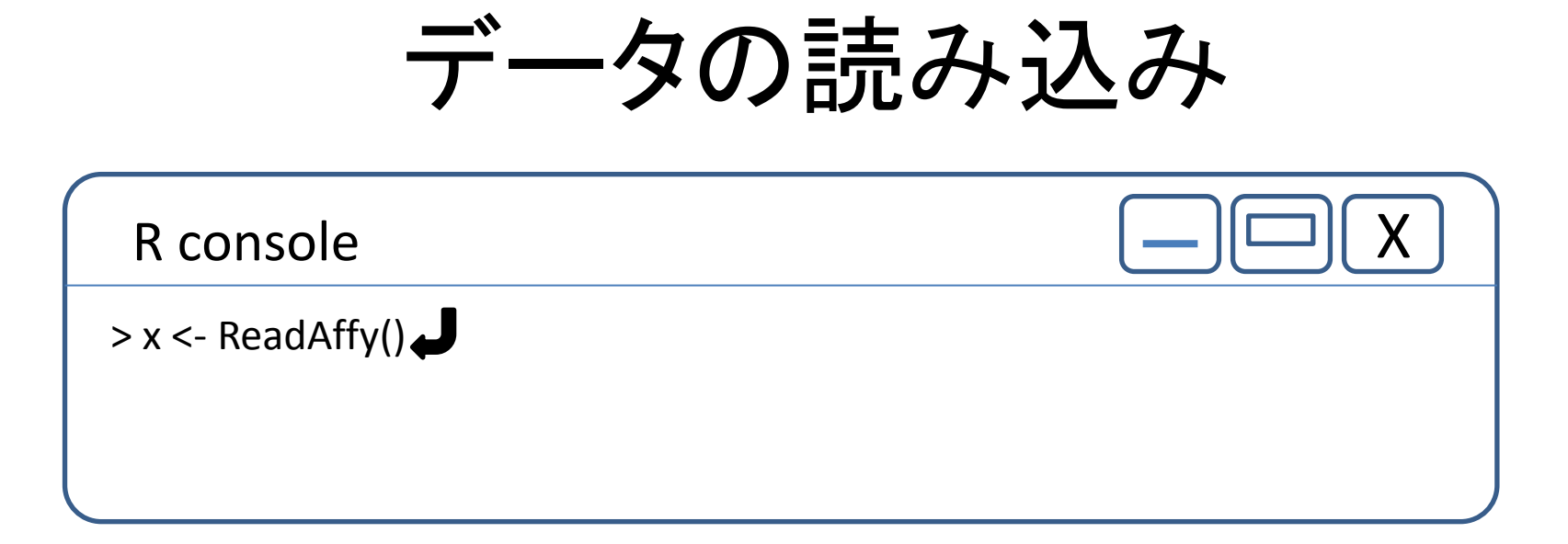

作業フォルダ内のCELファイルの内容を変数xに格納する。

# rma法で正規化

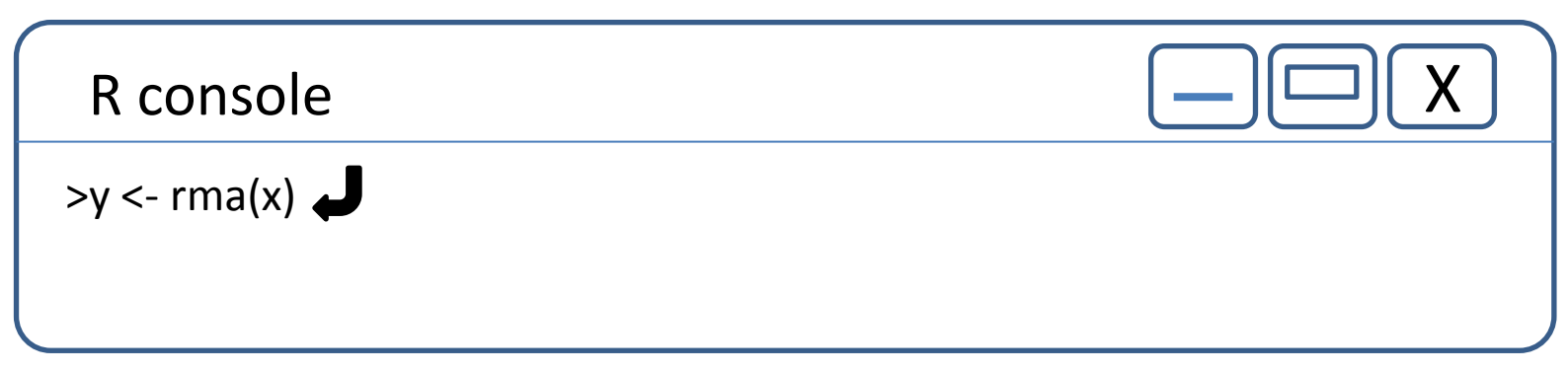

正規化したデータを変数yに格納する

RMA (Robust Multi-Array Average) 法

Exploration, normalization, and summaries of high density oligonucleotide array probe level data.

Irizarry RA, Hobbs B, Collin F, Beazer-Barclay YD, Antonellis KJ, Scherf U, Speed TP Biostatistics 2003 4(2): 249-64

Affymetrixマイクロアレイデータの正規化法として良く用いられている手法の一つ。 以下の3ステップでデータを正規化する。

- 1) バックグラウンド補正
- 2) quantile normalization
- 3) median polish法でsammalize

# write.exprsでファイルに出力

R console

> write.exprs(y, "GSE40493\_Normalize.txt")

yの内容をタブ区切りテキストファイルとして出力。 GSE40493フォルダにGSE40493\_Normalizeと言う名前のテキストファイルが できていれば作業が完了しています。

### タブ区切りテキストファイルをExcelで開く

| Ca       | <b>.</b> • • | (≝ -) ∓         |                    |            |                       |         | -          |             |                    | Test_E     | xpress - Microsof | ft Excel             | -                 |                |             | 200                   |         |                   |                |                                              |                   | ×   |
|----------|--------------|-----------------|--------------------|------------|-----------------------|---------|------------|-------------|--------------------|------------|-------------------|----------------------|-------------------|----------------|-------------|-----------------------|---------|-------------------|----------------|----------------------------------------------|-------------------|-----|
|          | ホーム          | 挿入 ページル         | レイアウト 🚦            | 数式 データ     | 2 校閲                  | 表示      | アドイン       |             |                    |            |                   |                      |                   |                |             |                       |         |                   |                |                                              | 🥝 –               | ⊐ x |
| -        | 🛛 👗 切り取      | 10              | າຈຸດປະເພດ          | - 11       | - A <sup>+</sup> .*   |         | - No       | = ten;      | 同じて今休ちまテオる         | <b>通</b> 淮 |                   |                      |                   | 標准             | アキロでもの      |                       | ÷       |                   | Σ オート SUM      | - A-                                         | â                 |     |
| R buo de | ] 🖬 de -     | IV              | VIS P 1999         | • • • •    | AA                    |         |            | == 100 k    | 図りて王14を3601/9の     | 1泉午        |                   |                      |                   | ·示:==          | 20000       |                       |         |                   | 😺 74JU 🔹       | ZI                                           |                   |     |
| 開いた      | IU<br>ダ 書式の  | )コピー/貼り付け 📃     | B I <u>U</u> -     | 🗄 - 🔗 -    | <u>A</u> - <u>#</u> - |         |            | 車セルを        | を結合して中央揃え、         | 1 🗐        | % , .0 .0         | 8  条件付き<br>書式▼       | ・テーフルとして<br>書式設定・ | 悪い             | 良い          | =                     | 挿入 削    | た書 第              | <br>クリア +      | <ul> <li>・ 亚ベ替えと</li> <li>・ フィルタマ</li> </ul> | 2 横索と  <br>選択 ▼   |     |
|          | クリップボー       | - 14 19         |                    | フォント       | 5                     | 5       | P          | 記置          | Г                  | 5          | 數値                | 6                    |                   | スタイル           |             |                       | セ       | Ψ.                |                | 編集                                           |                   |     |
|          | A1           | <del>-</del> (9 | f <sub>x</sub>     |            |                       |         |            |             |                    |            |                   |                      |                   |                |             |                       |         |                   |                |                                              |                   | 1   |
|          | А            | В               |                    | C          |                       |         | D          |             | F                  |            | F                 |                      |                   | G              | Н           |                       |         | T                 | J              |                                              | к                 |     |
| 1        |              | GSM995228 AD    | 01 M008 GS         | 3M995227 A | AD01 M007             | GSM9952 | 26 AD01 M  | 006 GS      | M995225 AD01       | M005 0     | GSM995224 A       | D01 M004             | GSM99522          | 3 AD01 M003    | GSM995222 A | D01 M002              | GSM995  | 221 AD01          | M001           |                                              |                   |     |
| 2        | 10338001     | 12.91           | 1442548            | 1:         | 2.8671738             |         | 12.78268   | 3659        | 13.030             | 53132      | 12.0              | 82905147             |                   | 12.8622674     | 12          | .35716522             | 2       | 12.23             | 26946          |                                              |                   |     |
| 3        | 10338003     | 11.28           | 8114413            | 11         | .30709222             |         | 11.10473   | 8015        | 11.496             | 28584      | 11.1              | 19508745             |                   | 11.25554372    | 10          | .6934684;             | 2       | 10.657            | 96845          |                                              |                   |     |
| 4        | 10338004     | 10.24           | 4385947            | 10         | .21 488992            |         | 10.14135   | 5173        | 10.581             | 59823      | 10.               | 20326957             |                   | 10.57304408    | 9.8         | 381962815             | 5       | 9.809             | 14948          |                                              |                   |     |
| 5        | 10338017     | 13.63           | 3967267            | 13         | .61198487             |         | 13.68939   | 9676        | 13.799             | 37742      | 1                 | 3.684571             |                   | 13.79471508    | 13          | 40530929              | 9       | 13.121            | 98731          |                                              |                   |     |
| 6        | 10338025     | 9.908           | 8501846            | 9.9        | 38011267              |         | 9.649013   | 3557        | 10.192             | 38936      | 9.9               | 64045748             |                   | 10.00988712    | 9.4         | 472846696             | 6       | 9.4912            | 47593          |                                              |                   |     |
| 7        | 10338026     | 13.93           | 351 03 79          | 13         | .96977431             |         | 13.99477   | 7282        | 14.101:            | 27816      | 13.               | 98974595             |                   | 14.07891251    | 13          | 8630394               | 9       | 13.811            | 83269          |                                              |                   | _   |
| 8        | 10338029     | 10.67           | 7000607            | 10         | .70176467             |         | 10.60177   | 7371        | 10.982:            | 29195      | 10.               | 59413637             |                   | 10.88909846    | 10          | 0.20845142            | 2       | 10.140            | 11654          |                                              |                   |     |
| 9        | 10338035     | 9.879           | 9418746            | 9.9        | 49708688              |         | 9.802723   | 3235        | 10.156             | 10795      | 9.8               | 54045301             |                   | 9.934284622    | 9.5         | 507837640             | 6       | 9.5386            | 23679          |                                              |                   | _   |
| 10       | 10338036     | 10.43           | 3533886            | 1          | 0.4920886             |         | 10.41617   | 7879        | 10.984             | 31064      | 10.4              | 49502855             |                   | 10.79873636    | 10          | 0.12200472            | 2       | 1 0.01 2          | 45256          |                                              |                   |     |
| 11       | 10338037     | 4.290           | 0409006            | 4.3        | 03970035              |         | 4.275305   | 5621        | 4.2528             | 70391      | 4.21              | 82505519             |                   | 4.235840949    | 4.2         | 270563079             | 9       | 4.2969            | 82084          |                                              |                   | _   |
| 12       | 10338041     | 12.13           | 3131044            | 12         | .08674964             |         | 12.06145   | 5042        | 12.44              | 10089      | 12.1              | 10317752             |                   | 12.24704861    | 11          | .55415508             | 8       | 11.442            | 79685          |                                              |                   | _   |
| 13       | 10338042     | 11.12           | 2622997            | 11         | .24062048             | 1       | 11.08221   | 186         | 11.634             | 95726      | 11.:              | 20597002             |                   | 11.31158685    | 10          | 0.62185688            | 8       | 10.591            | 96757          |                                              |                   | _   |
| 14       | 10338044     | 12.96           | 6715264            | 12         | .90504102             |         | 12.74866   | 645         | 13.138             | 63544      | 12.               | 93614621             |                   | 12.98696313    | 1           | 2.4284398             | 8       | 12.269            | 79821          |                                              |                   | _   |
| 15       | 10338047     | 6.763           | 3653772            | 6.9        | 01370033              |         | 6.9107     | 7405        | 6.7243             | 67429      | 6.71              | 18937144             |                   | 6.697530492    | 6.          | 71150639              | 7       | 6.7794            | 35792          |                                              |                   | _   |
| 16       | 10338056     | 4.159           | 9647488            | 4.1        | 73418903              |         | 4.131062   | 2695        | 4.130              | 45013      | 4.10              | 65768879             |                   | 4.104994121    | 4.1         | 5442697               | 5       | 4.1642            | 25438          |                                              |                   |     |
| 17       | 10338059     | 13.95           | 5348944            | 13         | .93705037             | '       | 13.96089   | 9114        | 13.973             | 93993      | 13                | 3.9276401            |                   | 13.93559217    |             | 13.766423             | 3       | 13.672            | 70388          |                                              |                   |     |
| 18       | 10338060     | 4.295           | 5996842            | 4.2        | 94548503              |         | 4.266691   | 578         | 4.2663             | 35562      | 4.21              | 83269153             |                   | 4.24607745     | 4.2         | 281992206             | 6       | 4.309             | 01929          |                                              |                   | _   |
| 19       | 10338063     | 4.225           | 5048553            | 4.2        | 59822836              |         | 4.212457   | 7699        | 4.20               | 56999      | 4.21              | 14572437             |                   | 4.174237693    | 4           | 1923605               | 5       | 4.2116            | 07208          |                                              |                   | _   |
| 20       | 10338064     | 5.819           | 9037388            | 6.0        | 43330703              |         | 6.201893   | 3486        | 5.7742             | 75043      | 5.76              | 68607083             |                   | 5.793544556    | 6.0         | 02283501              | 1       | 6.1206            | 32578          |                                              |                   | _   |
| 21       | 10338065     | 6.352           | 2138566            | 6.6        | 33064097              |         | 6.782333   | 3391        | 6.3261             | 70161      | 6.3               | 06145322             |                   | 6.285299134    | 6           | .42007228             | 8       | 6.6552            | 93247          |                                              |                   | _   |
| 22       | 10338066     | 4.910           | 0927396            | 5          | .06311953             |         | 5.106761   | 426         | 4.9148             | 91606      | 4.90              | 03922725             |                   | 4.948643348    | 5.0         | 09004350              | 1       | 5.2366            | 42491          |                                              |                   | _   |
| 23       | 10338067     | 1./14           | 4886054            | 8.0        | 58697609              |         | 8.160952   | 2442        | 7.6759             | 49218      | /.61              | 18620174             |                   | 7.699587081    |             | 7.694398              | /       | 7.7858            | 93965          |                                              |                   | _   |
| 24       | 10338068     | 8.638           | 81/24/2            | 8          | .61654494             |         | 8.40195    | 936         | 8./5110            | 63569      | 8.60              | 04806493             |                   | 8.523999215    | / 3         | 363958602             | 2       | 1.7072            | 26069          |                                              |                   | _   |
| 25       | 10338069     | 5.455           | 5789648            | 4          | 90948280              |         | 0.959576   | 0471        | 5.3700             | 45266      | 4.9               | /0349606             |                   | 5.308601645    | 5.0         | 32878138              | 9       | 5.5405            | 17292          |                                              |                   | _   |
| 20       | 10338070     | 4.//4           | 4529463            | 4.9        | 7004 0006             | i       | 4.023850   | 0004        | 4.5904             | 80622      | 4.7               | 15/88631             |                   | 5.12415018     | 4.          | /30363926             | 7       | 4.4743            | 40236          |                                              |                   | _   |
| 27       | 10338071     | 4./0            | 0308000            | 4          | .79812390             |         | 4.047916   | 308<br>7004 | 4.4173             | 10338      | 4.0               | 00078278             |                   | 4.342114307    | 4.3         | 2550004.7/            | /<br>e  | 4.4075            | 10215          |                                              |                   |     |
| 28       | 10338072     | 4.842           | 2275309            |            | 01043487              |         | 4.982017   | 004         | 4.9911             | 79128      | 0.3               | 04462903             |                   | 4.932340066    | 4.          | 2054 00551            | 7       | 0.1702            | 30878          |                                              |                   |     |
| 29       | 10336073     | 7.247           | 1722000            | 0.0        | 09530002              |         | 0.040031   | 052         | 7.0702             | /0903      | 7.0               | 04945960             |                   | 0.400610641    | 0.0         | 30512055              | 0       | 0.3100            | 44201<br>50966 |                                              |                   | _   |
| 30       | 10330074     | 0.104           | 4924033<br>5791045 | 0.4        | 000000411             |         | 6.004.000  | 7400        | 0.10Z              | 23/39      | 7.40              | 406704002            |                   | 6.010606730    |             | 77460000              | 2       | 7 9057            | 20000          |                                              |                   | _   |
| 00       | 10330073     | 0.170           | 0731240            | 65         | 0.4971409             |         | 6.750000   | 922         | 5.7095             | 651.4.4    | 0.0               | 400/2109<br>DE60E004 |                   | 5.960603102    | 1.          | 20011408000           | 7       | 6.4055            | 06014          |                                              |                   |     |
| 32       | 10338070     | 0.108           | 7591073            | 0.0        | 6/63536900            |         | 0.70203U   | 9979        | 0.00/1             | 80760      | 0.23              | 02784155             |                   | 9.557002706    | 0.0         | 10011420<br>106497960 | /<br>a  | 10301             | 99174          |                                              |                   |     |
| 34       | 10338077     | 0.0/1<br>0/7    | 1767782            | 9.1        | 09030382              |         | 5./36511   | 457         | 5,00021            | 24266      | 10.8<br>17 A      | 02704100             |                   | 5.002790       | E           | 2040/300              | 1       | 5.0070            | 97466          |                                              |                   |     |
| 35       | 10338079     | 5.704           | 6842573            | 0.0        | 95139549              |         | 5.540079   | 407         | 5.61291            | 06932      | 5.7               | 86217301             |                   | 5.000310270    |             | 100831764             | 2       | 5 3601            | 31623          |                                              |                   |     |
| 00       | 10000078     |                 | 0740444            | 0.0<br>    | 000100048             |         | e 06740078 | 1004        | 0.0130;<br>e 4 Eeo | 47600      | 0.21              | 00217001             |                   | e 0.44 0.0607E | 5.          | 100001402             | c       | 5.0001            | 01020          |                                              |                   |     |
| 14 4     | ► ► Test_E   | Express 🖉       |                    |            |                       |         |            |             |                    |            |                   |                      | J 4 📃             |                |             |                       |         |                   |                |                                              | -                 |     |
| עדב      | *            |                 |                    | V          |                       | V       | W W        |             |                    |            |                   |                      |                   |                |             |                       |         |                   | 10             | 0% 😑                                         | U                 | ÷   |
| -        | ) (2         |                 | ) 🧕                |            |                       |         | <b>I</b> R | X           |                    |            |                   |                      |                   |                |             | jp 🚺 A 🗄              | 般 🐸 🥔 🤇 | CAPS 69<br>KANA + | - 🖻 🛱 🕂        | atl 😽                                        | 21:58<br>2014/11/ | /01 |

課題

GEOデータベース、アクセション番号
 GSE26910のデータを取得し、正規化して結果
 をテキストファイルに出力してください。

今回の実習で使ったパッケージでは足りない
 ものがあります。

・ ヒント: サンプルを採取した細胞は?

第2回

・正規化後のデータを可視化

• 散布図

ヒートマップ

・その他